## LastPass

## New device? Your guide to setting up LastPass

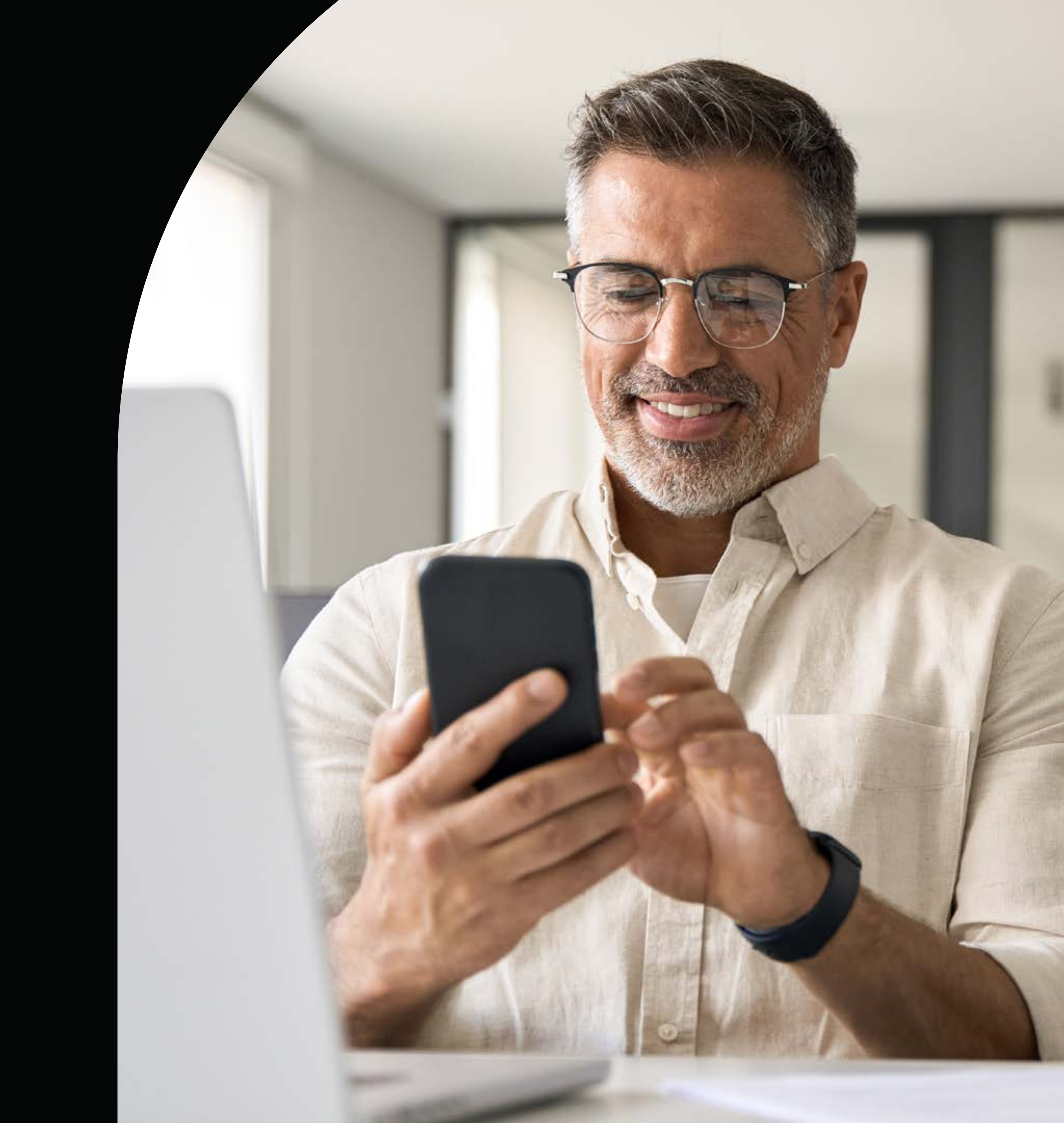

If you've just gotten a new device, LastPass can put your entire digital life at your fingertips in just **four easy steps**.

Whether you're looking to secure your personal or business credentials, every login lives in LastPass.

#### Ready? Let's get your new LastPass account set up.

A password manager, like LastPass does the work of creating, remembering, and filling in passwords for you – all from an encrypted vault – and allows you to share your credentials across all systems and devices.

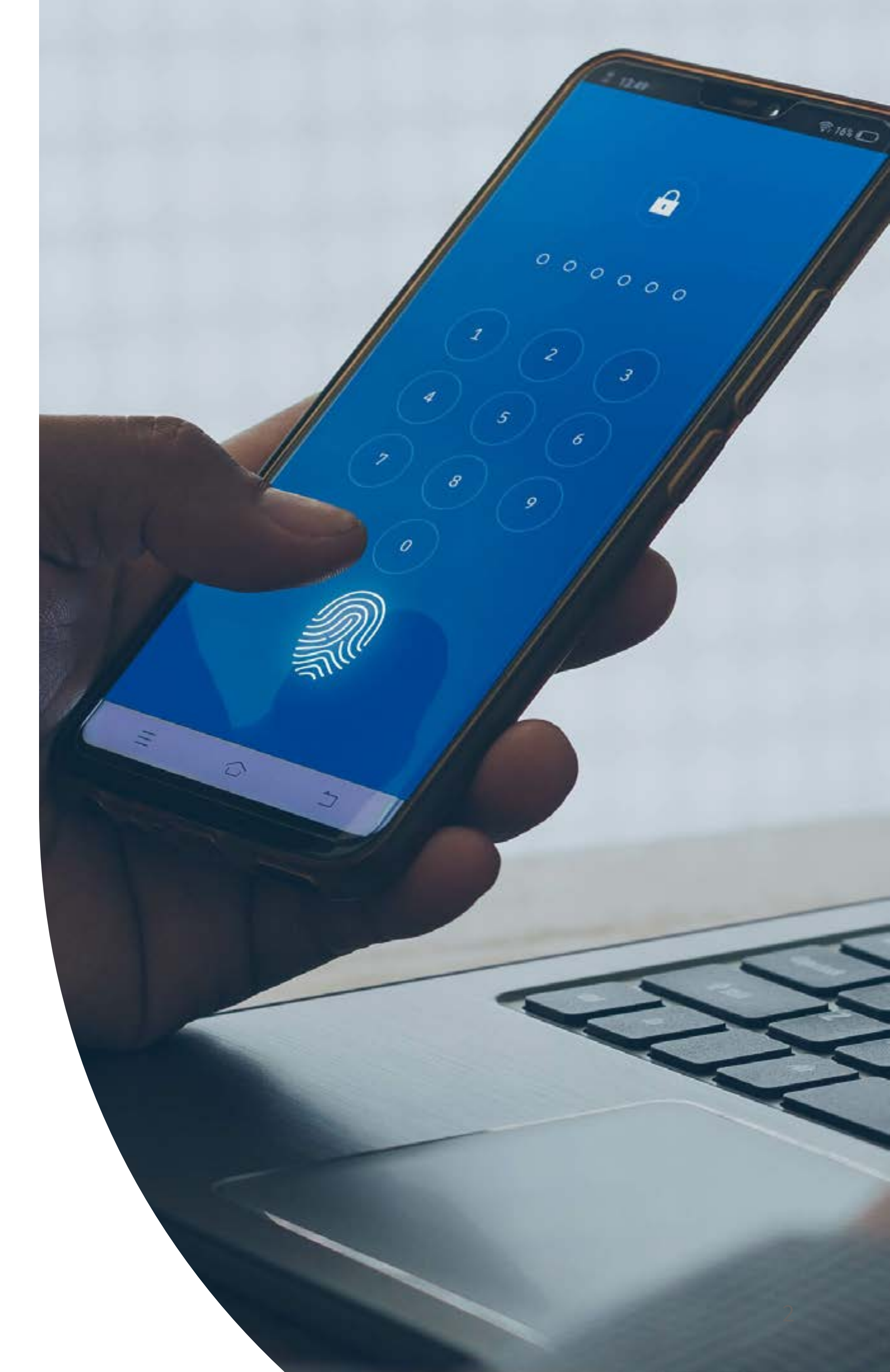

## Step 1: Download the app

You can download the LastPass app on your iOS or Android device from either the **Apple App Store or Google Play Store.** 

We recommend using LastPass on both mobile and desktop, so make sure to also download the LastPass browser extension on Safari, Chrome, and Firefox.

The browser extension prompts you to save passwords to your LastPass vault, generate new passwords, and autofill login information seamlessly.

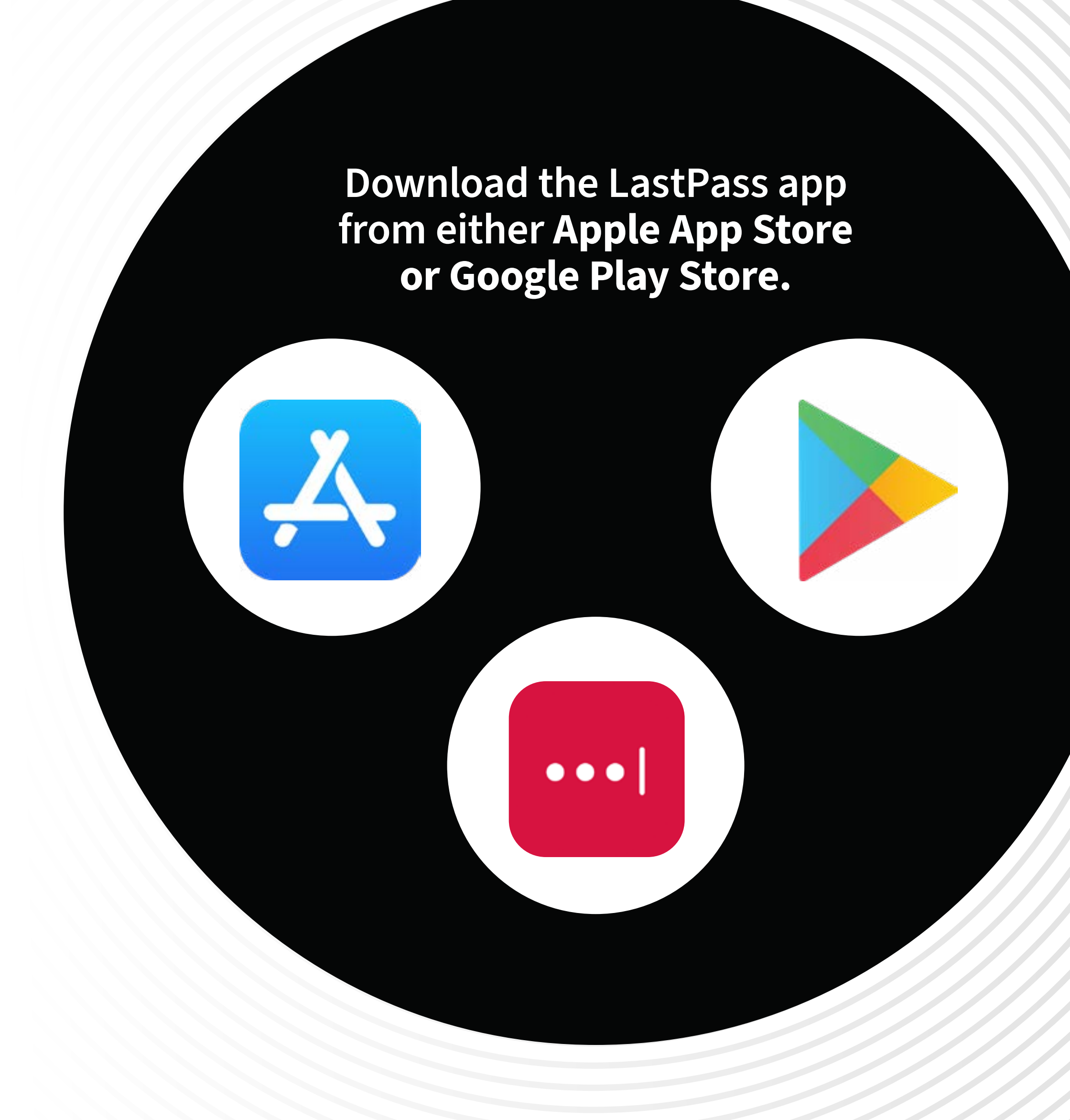

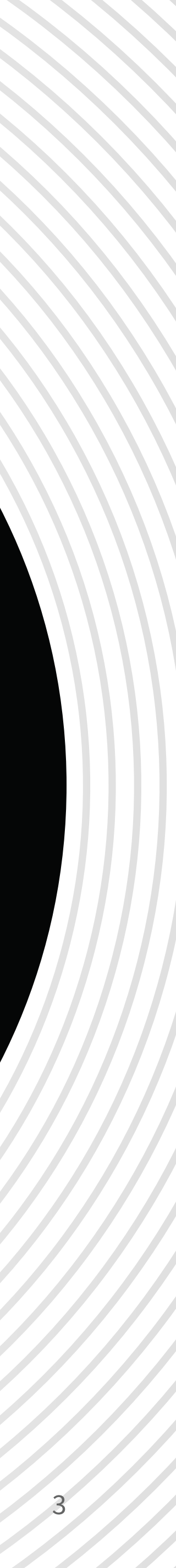

#### Step 2: Use your master password to login

Your master password is the last password you'll ever need when using LastPass, so make sure it's unique.

So, what makes a strong master password?

- A minimum of 12 characters, including upper case, lower case, numeric, and special character values
- A random, memorable passphrase but one that doesn't follow easily recognized patters (12345 or qwerty, for example)
- No personal information (pet names, street addresses, family names)
- Avoid using similar passwords that change only a single word or character

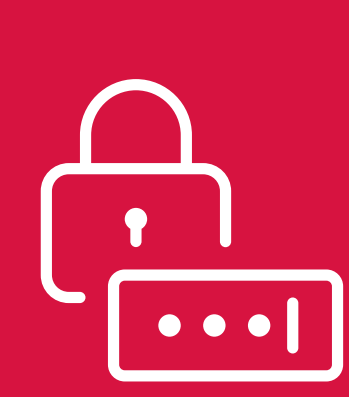

When in doubt, use the LastPass password generator to create random, unique, and strong passwords.

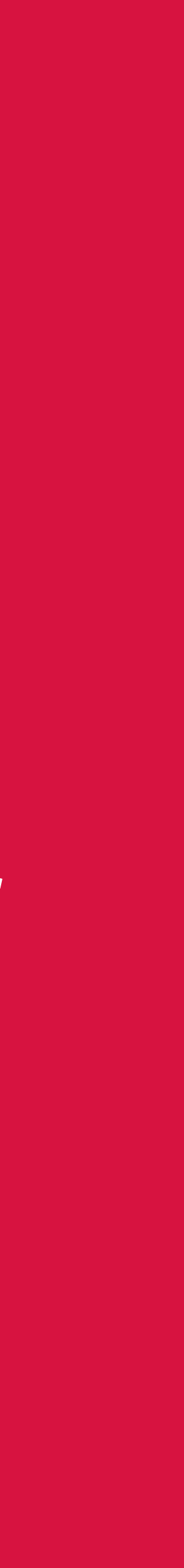

#### Step 3: Set up authentication

LastPass Authenticator offers an adaptive authentication experience while adding an extra layer of security.

The LastPass Authenticator app can be downloaded onto your new iOS or Android device

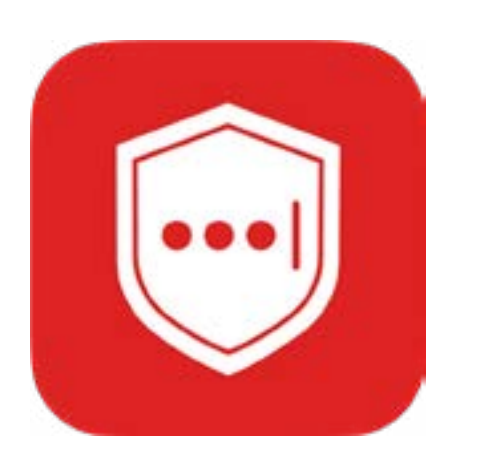

Multifactor authentication (MFA) combines biometric and contextual factors to prove your identity – something you know (a password), something you have (a mobile device), and something you are (a biometric).

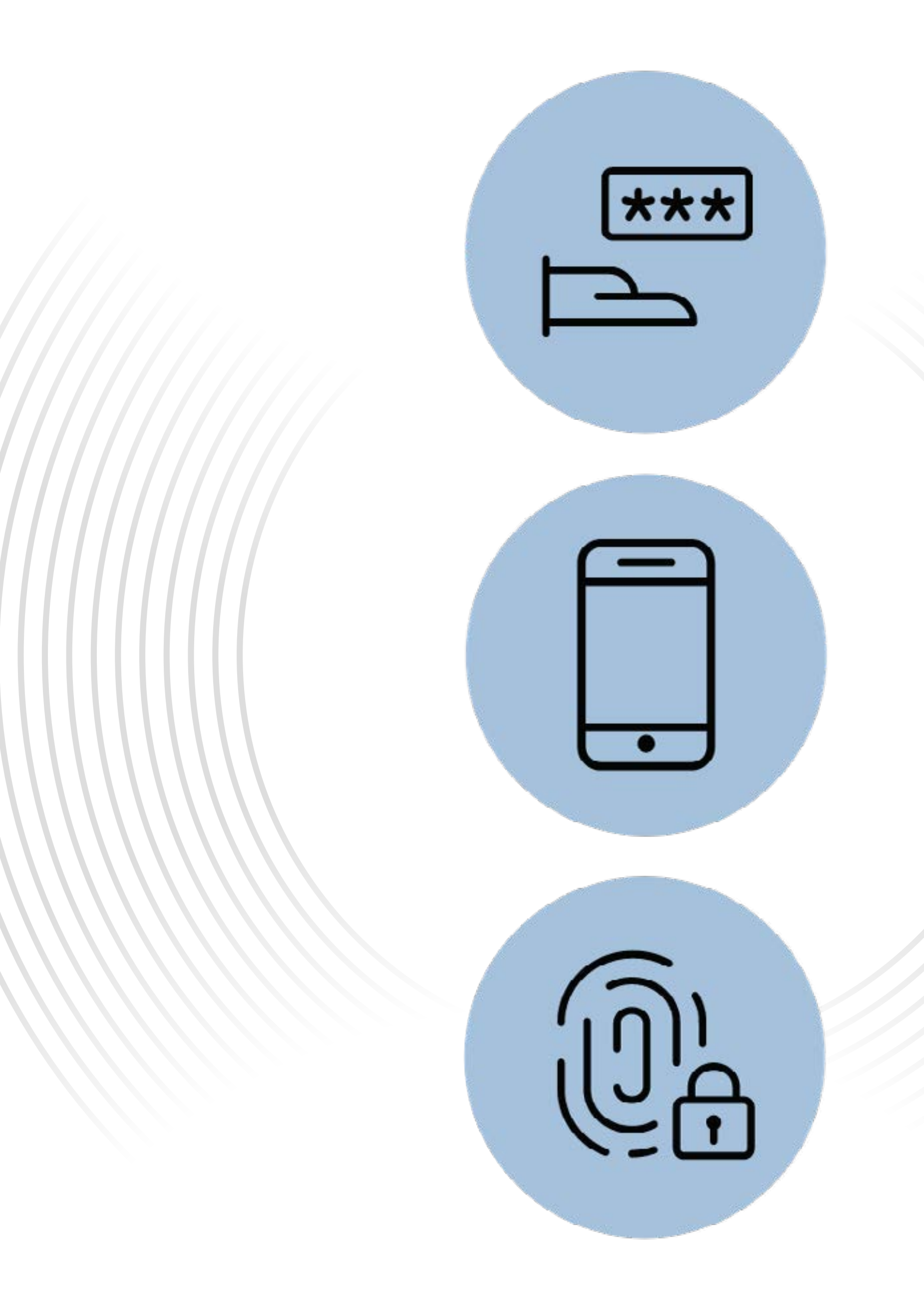

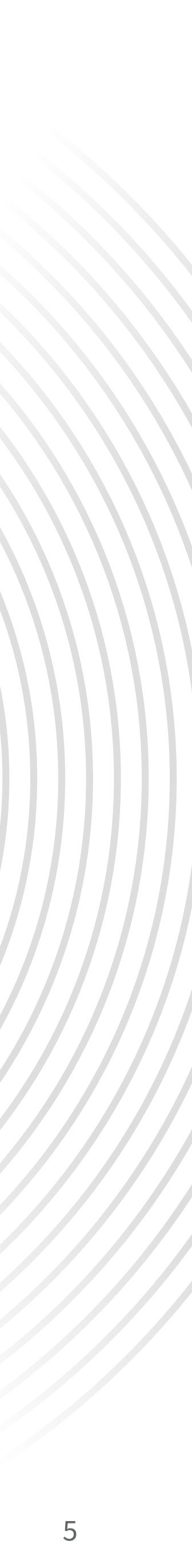

#### If you'd like to take authentication a step further, you can **set up passwordless login to your vault with the Authenticator.**

- Pair your new device to your LastPass account by logging into your LastPass account.
- Select I have a new phone > Send me a recovery email and follow the subsequent prompts.

You'll be sent an authentication registration email to pair your LastPass account with your new device.

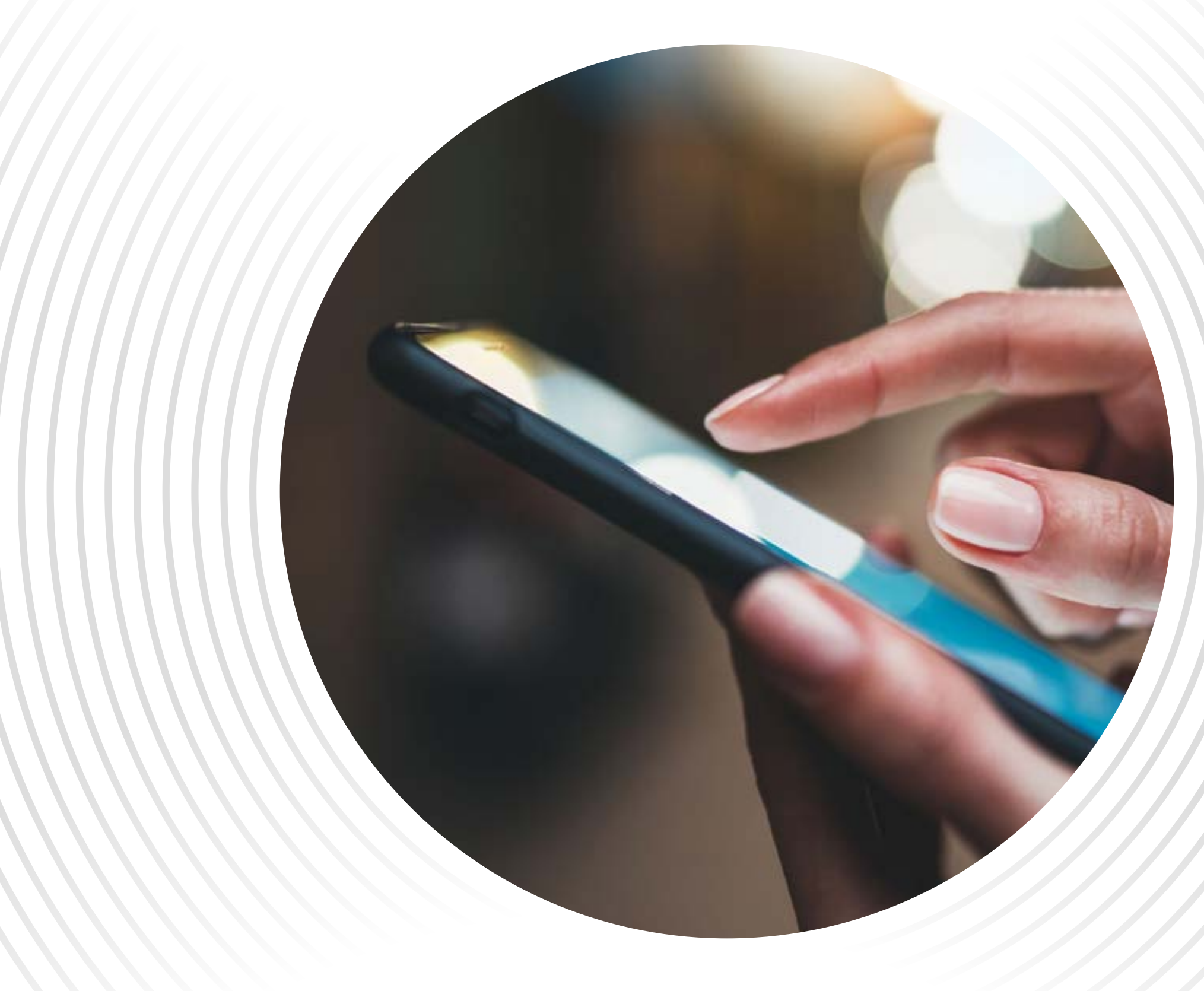

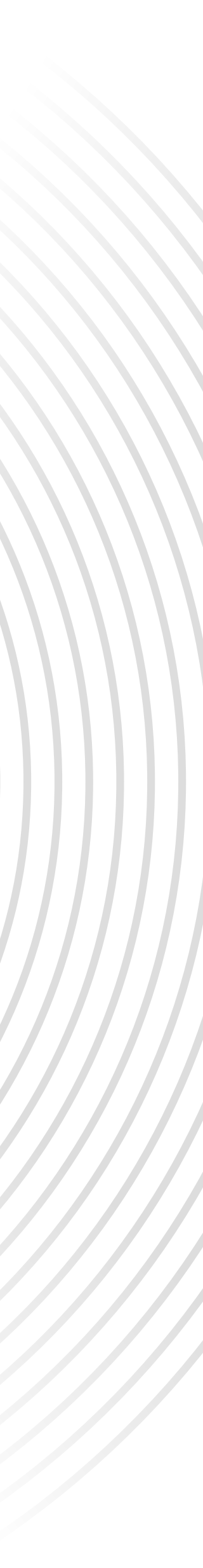

6

# Step 4: Update your trusted devices

If you're the only person using this new device, you can update your account settings to trust this device.

When prompted by MFA after logging in, you can **select this** as a trusted device for the next 30 days.

Make sure to take stock of all your trusted devices. If there's one that's out of commission, make sure to delete it from your list of Trusted Devices.

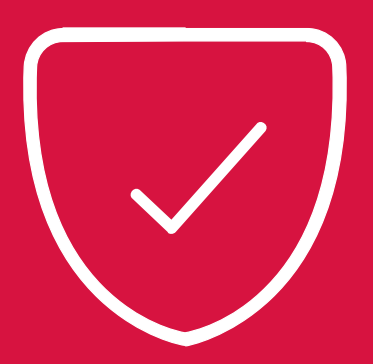

#### Made it to step 4? Now you're LastPass ready!

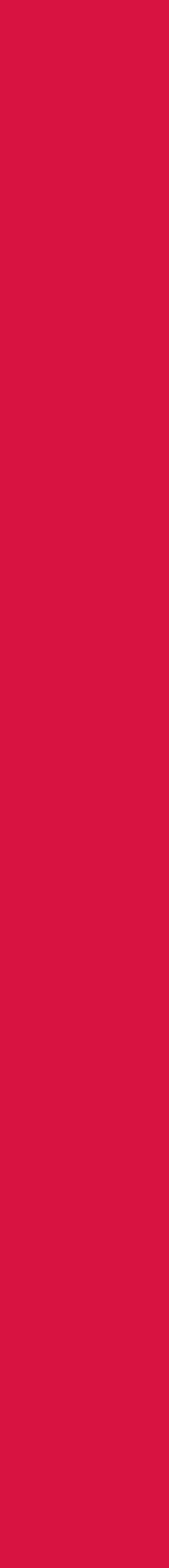

7

## LastPass

**Keep exploring your LastPass vault:** 

- Set up **Emergency Access** by adding another active LastPass user.
- Turn on **Dark Web Monitoring** to get alerted when your sensitive data is exposed on the dark web.
- Store credit cards and other payment information in your **Digital Wallet** to make online transactions easier – and more secure.

Stress-free, secure password management for all your devices.

Try LastPass today

**LastPass** | New device? Your guide to setting up LastPass | ©2024

8